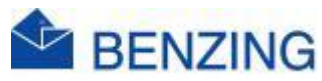

## Snelle handleiding

## Update

## **BENZING M2/M3**

- 1. Zorg ervoor dat alle Trainingen en Wedstrijden verwijderd zijn in je BENZING M2/M3
- 2. Download, Uitpakken, Installeren Software programma, Verwijderen gedownloade files en BENZING M2/M3 Updaten
  - a. Download
    - i. Ga naar https://release.benzing.live/
    - ii. Klik op Software
    - iii. Zoek BENZING Device Download en klik hierop
    - iv. Klik op Download vX.X.X.X

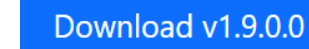

- v. Even wachten
- vi. Je krijgt melding dat het downloaden voltooid is
- b. Uitpakken
  - i. Open de map (waarschijnlijk in je Downloads map)
  - ii. Kopieer en Plak of sleep de file"Benzing\_Device\_Download\_v\_X.X.msi.zip" naar je bureaublad
  - iii. Klik op dit icoontje met je rechtse muisknop
  - iv. Klik op je Uitpak programma
    - Meestal 7-Zip
      - a. Indien je geen uitpakprogramma ziet staan
        - i. Ga naar <u>https://www.7-zip.org/</u>
        - ii. Download en Installeer dit programma
  - v. Klik Hier uitpakken
- c. Installeren Software programma
  - i. Dubbelklik op het icoontje

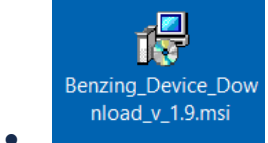

- ii. Klik op Next
- iii. Klik op Next
- iv. Klik op Next
- v. Klik op Yes
- vi. Klik op Weiter
- vii. Klik op Fertig stellen
- viii. Klik op Close
- ix. Ergens op je bureaublad is nu dit icoontje verschenen

BENZING M2/M3 02 feb 2025

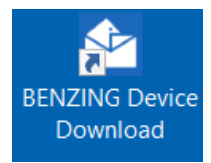

- d. Verwijderen gedownloade files
  - i. Sleep de map "Benzing\_Device\_Download\_v\_X.X.msi.zip" naar de Prullenbak
  - ii. Sleep de file "Benzing\_Device\_Download\_v\_X.X.msi" naar de prullenbak
  - iii. Klik met rechtse muisknop op Prullenbak
  - iv. Klik op Maak prullenbak leeg
- e. M2/M3 Updaten
  - i. Dubbelklik op BENZING Device Download
  - ii. Klik Start
  - iii. Even wachten
    - Voor deze handeling af te ronden heb je internet verbinding nodig
  - iv. Je gaat volgende melding krijgen

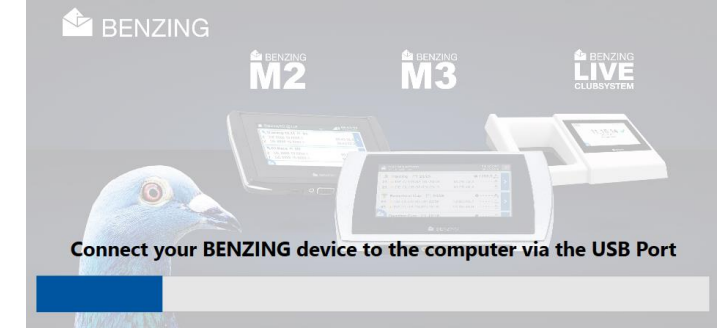

- v. Verbind je klok met de PC/Laptop met de USB kabel die bij je klok was
  - USB-C in je klok
  - USB-A in je PC/Laptop
    - a. Als je deze kabel niet meer kan vinden kan het meestal ook met een smartphone laadkabel (USB-C naar USB-A)
- vi. Je klok gaat opstarten

a.

- vii. Software gaat controleren of er een update is voor jou klok
  - Als er geen Update is krijg je volgende melding

## There is no update available

- Als er een Update is klik je op Next
- Nu gaat het programma deze installeren in je klok
- Laat je klok verbonden tot je melding krijgt dat de Update klaar is
  - a. UPDATE COMPLETE. YOU CAN NOW DISCONNECT THE DEVICE.
- viii. Je kan nu je ge-update klok weer loskoppelen en gebruiken

Contacteer uw BENZING verdeler met de vraag of er een update nodig is, via diverse kanalen zullen we hierover ook communiceren.

BENZING M2/M3 02 feb 2025

Een Update voor België zal enkel gedaan worden na akkoord van de KBDB